## Kassoy app

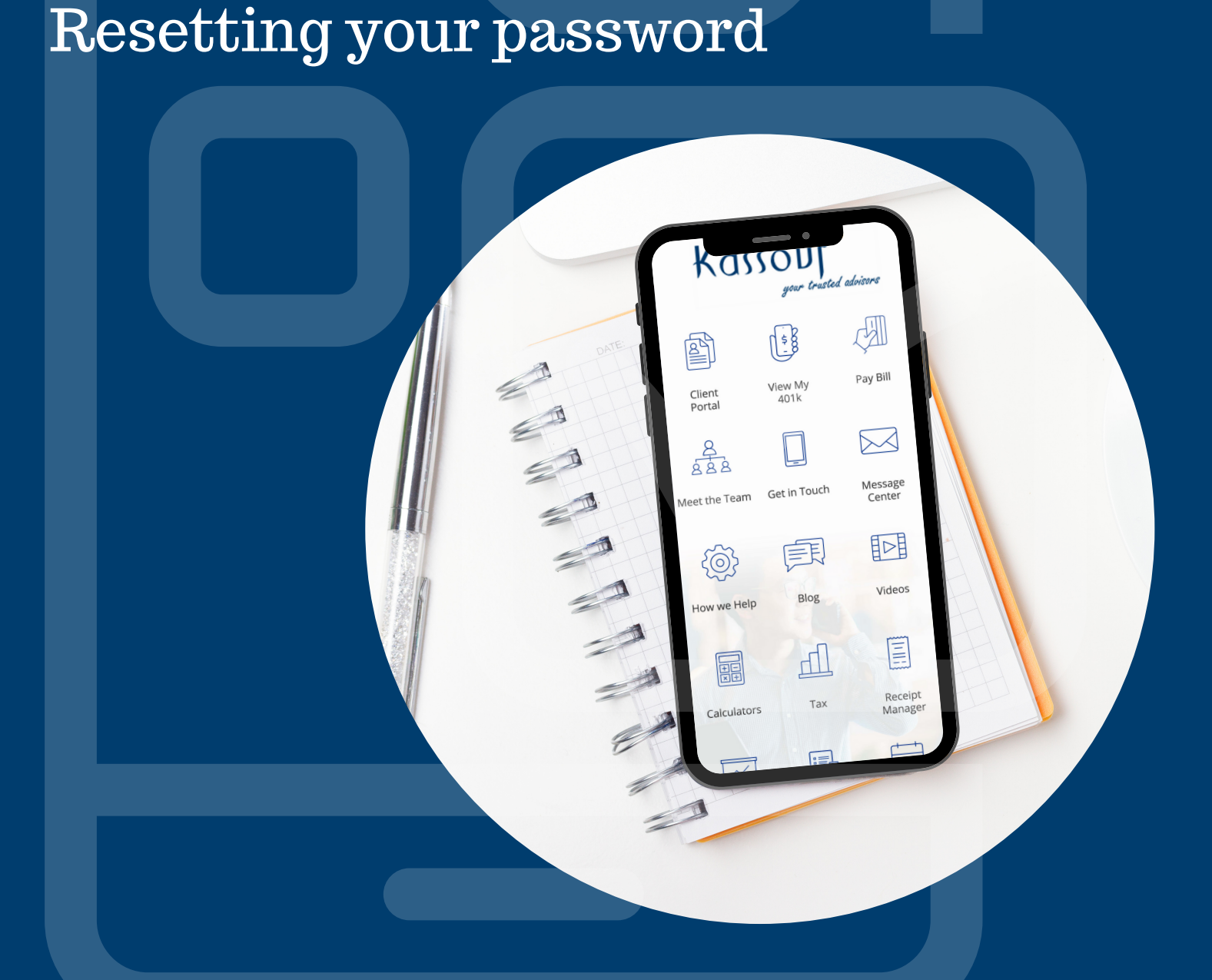

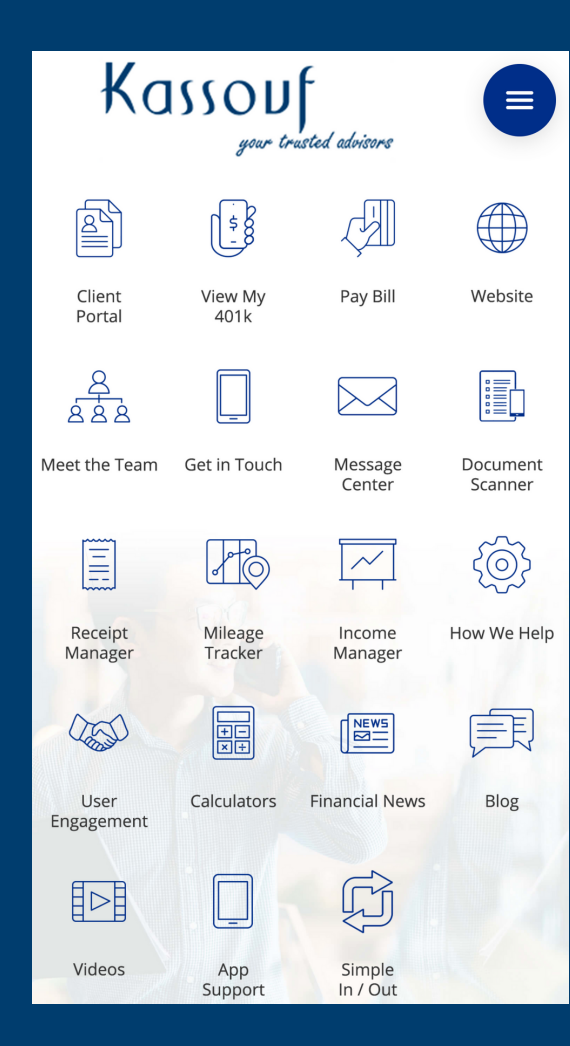

Open the app and swipe toward the right from the left side of the screen.

This menu will appear. Click on the gear icon in the top right corner.

| Menu             | <b>\$</b> |                     |
|------------------|-----------|---------------------|
| Hom              | >         |                     |
| ent Portal       | >         |                     |
| View My 401k     | >         | Website             |
| Pay Bill         | >         |                     |
| Website          | >         |                     |
| Meet the Team    | >         | Document<br>Scanner |
| Get in Touch     | >         | <del>(</del> @}     |
| Message Center   | >         | How We Help         |
| Document Scanner | >         |                     |
| Receipt Manager  | >         | ほぼ                  |
| Mileage Tracker  | >         | Blog                |
| Income Manager   | >         |                     |
| √↑ Scrollable    |           |                     |

| <b>く</b> Back | Your App Settings | $\Diamond \equiv$ |
|---------------|-------------------|-------------------|
| 1             | Details           |                   |
| 8             | Mileage           |                   |
| ≡             | Receipt & Income  |                   |
| ,P            | Privacy           |                   |
|               | Reset Password    |                   |
|               |                   |                   |
|               | 10.562.8          |                   |

## Enter your details to update your password.

## Click Reset Password.

| <b>く</b> Back              | Reset Your Password        | $\Diamond \equiv$ |
|----------------------------|----------------------------|-------------------|
| Current Pass<br>Enter your | sword<br>current password  | 0                 |
| New Passwo<br>Enter your   | ord<br>new password        | 0                 |
| Confirm Nev<br>Confirm Y   | v Password<br>our Password | 0                 |